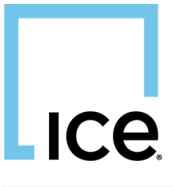

| lic | ce                                                                                       |                                                                         |              |    |             | ICE | NYSE     | ABOUT | CONTACT | Q Search |            |
|-----|------------------------------------------------------------------------------------------|-------------------------------------------------------------------------|--------------|----|-------------|-----|----------|-------|---------|----------|------------|
|     | HOME TAXVIEW CONTA                                                                       | CT US DOCUMENTAT                                                        |              |    |             |     |          |       |         |          | CALCULATOR |
|     | SEARCH                                                                                   |                                                                         |              |    |             |     |          |       |         |          |            |
|     | Search                                                                                   |                                                                         |              |    | Print Queue |     |          |       |         |          |            |
|     | Search Upon                                                                              | ●COMPANY NAME ○SE                                                       |              |    | Company     | 5   | Security | Тур   | e       | Move     | Remove     |
|     | Search Text                                                                              | Tesco                                                                   | SEAR         | сн | CLEAR VIEW  |     |          |       |         |          |            |
|     | SELECTED COMPANY<br>SELECTED SECURITY<br>No Portfolio Selected                           | Tesco PLC<br>ORD. 6 1/3p                                                |              |    |             |     |          |       |         |          |            |
| Ì   | DETAILS                                                                                  |                                                                         |              |    |             |     |          |       |         |          |            |
|     | Company Info Dividends COR<br>1 corporate actions found. Page 1 of<br>Type               | RPORATE ACTIONS                                                         | Event Date - |    |             |     |          |       |         |          |            |
|     | HIDE ADD TO PRINT Q<br>ISSUED<br>Type Issued<br>Date pany Name Test<br>Socurity Title OR | UEUE<br>and in consolidation to holders<br>515, 2021<br>co PLC<br>D. Sp | Feb 15, 2021 |    |             |     |          |       |         |          |            |

Compiled and published by: ICE Data Services (Europe) Ltd Levels 2-4 Sancroft Rose Street, Paternoster Square, London EC4M 7DQ

©Intercontinental Exchange, Inc..All rights reserved. No part of this publication may be reproduced, stored in a retrieval system or transmitted in any form or by any means, electronic, mechanical, photocopying, recorded or otherwise, without the prior permission of the publishers.

Reasonable care has been taken in compiling the information contained in this publication, however, the publisher accepts no responsibility for any errors or omissions howsoever arising through negligence or otherwise.

Version 1.04

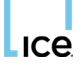

# CONTENTS

| INTRODUCTION<br>CUSTOMER SUPPORT<br>SYSTEM REQUIREMENTS | .3<br>.3<br>.3 |
|---------------------------------------------------------|----------------|
| ACCESS AND LICENSING                                    | .4             |
| Login<br>Forgotten Screen Name/Password                 | .4             |
| Licensing                                               | .4             |
| GETTING AROUND                                          | .5             |
| Account ID                                              | . 6            |
| Security Search Module                                  | .6<br>6        |
| Dividend Module                                         | .6             |
| Corporate Actions Module                                | .6             |
| Recently Visited/Portfolio Module                       | . 7            |
| Page Switching                                          | .7             |
| SEARCHING                                               | . /            |
| COMPANY/SECURITY INFORMATION                            | 10             |
|                                                         | 11<br>12       |
| PRINTING & PRINT QUEUE                                  | 14             |
| RECENTLY VISITED                                        | 15             |
| Create a Portfolio                                      | 16             |
| Delete a Portfolio                                      | 16             |
| Rename Portfolio                                        | 17<br>18       |
| Remove Security from Portfolio                          | 18             |
| Load an existing Portfolio                              | 19             |

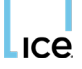

### **INTRODUCTION**

TaxView<sup>SM</sup> is an online securities look-up facility from ICE Data Services. With TaxView<sup>SM</sup> you can tap into an extensive securities database of UK and Irish listed securities, authorised unit trusts and Open Ended Investment Companies, providing access to:

- Dividend and interest payments from 1988 to date
- Corporate actions from 31 March 1982
- Details on Qualifying Corporate Bonds exempt from UK CGT

Access to the service is available via our website available at <u>https://taxview.icedataservices.com/</u>.

ICE Data Services is also able to provide a broad range of financial data services beyond those discussed in this manual. Call +44 0(20) 7825 8100 or email <u>bip.helpdesk@ice.com</u> to discuss your requirements further.

More information is available at vista.icedataservices.com.

# **CUSTOMER SUPPORT**

If you have any queries with the service, contact the Helpdesk on +44 (0)20 7825 8300 or <u>bip.helpdesk@ice.com</u>.

For additional information on any of our financial data services, call the Sales team on +44 (0)20 7825 8100 or <u>bip.helpdesk@ice.com</u>.

More information is available at vista.icedataservices.com.

# SYSTEM REQUIREMENTS

TaxView<sup>SM</sup> is an internet driven software solution that is fully supported using most common web browsers

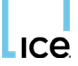

# **ACCESS AND LICENSING**

#### Login

TaxView<sup>SM</sup> can be accessed via our website available at <u>https://taxview.icedataservices.com/</u>. Users will be presented with a landing page that will include details of service updates and other important product related information.

To access the main TaxView<sup>SM</sup> site please click the "<u>Login to TaxView</u>▶" link.

Login credentials are required. Two methods of authentication are available.

- 1. Screen name and password login These details will be provided at the time of subscription by the helpdesk.
- IP Address Authentication Provides an automatic login into the TaxView<sup>SM</sup> system (username and password not required). Please contact the helpdesk for more information.

If you are using a Screen Name and password login, you will be prompted to enter your Screen Name and Password as shown in the image below. Users must enter the screen name and password that were provided at the time of subscription. All details are case sensitive.

| ice                            | ICE NYSE ABOUT CONTACT Q Search                                                                          |
|--------------------------------|----------------------------------------------------------------------------------------------------|
| HOME CONTACT US <b>SIGN IN</b> |                                                                                                    |
| SCREEN NAME                    | PASSWORD                                                                                                 |
| Enter name                     | Password                                                                                                 |
| SIGN IN                        |                                                                                                    |
| Intercontinental Exchange      | Copyright 2025 Intercontinental Exchange, Inc.<br>Terms of Use Privacy Policy Cookies US-EU SH Statement |

### Forgotten Screen Name/Password

Login credentials cannot be reset via the website. Please contact the helpdesk on +44 (0)20 7825 8300 or <u>bip.helpdesk@ice.com</u>, if you wish to reset your login details.

### Licensing

Access is restricted based on a concurrent user limit. If you see a message stating that your user limit has been exceeded - please refer to the specific terms of your agreement and contact customer support if you are unsure.

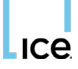

### **Logging Out**

Access to TaxView<sup>SM</sup> is restricted on a concurrent user basis – signing out will insure that a user has successfully signed out of the system. This will allow other users in your organisation to login if you have subscribed to a limited number of licenses for this service.

1. Click the Sign Out link as shown in the image below.

Users will be automatically logged out after being idle for a period of 30 minutes. A notification and countdown will appear on the screen warning the user that they will be logged out.

If the Extend button is not clicked the session will expire and the user will be logged out.

| HOME TAXVIEW    | CONTACT US       | DOCUMENTATION         | SIGN OUT |           |          |      |      | CALCULATO |
|-----------------|------------------|-----------------------|----------|-----------|----------|------|------|-----------|
| SEADON          |                  |                       | $\smile$ |           |          |      |      |           |
| SLAROIT         |                  |                       |          |           |          |      |      |           |
| Search          |                  |                       |          | Print Que | eue      |      |      |           |
| Search Upon     | ©<br>Company n   | O O<br>Ame sedol Isin |          | Company   | Security | Туре | Move | Remove    |
| Search Text     |                  | SEA                   | RCH      | CLEAR     | VIEW     |      |      |           |
| SELECT A COMPAN | IY               |                       |          |           |          |      |      |           |
| 0 companies fou | nd. Page 0 of 0. |                       |          |           |          |      |      |           |
|                 | Company          |                       |          |           |          |      |      |           |

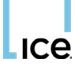

## **GETTING AROUND**

The majority of TaxView<sup>SM</sup> operations can be performed from a single view. The image below shows an outline of the various options available and a brief explanation of each function.

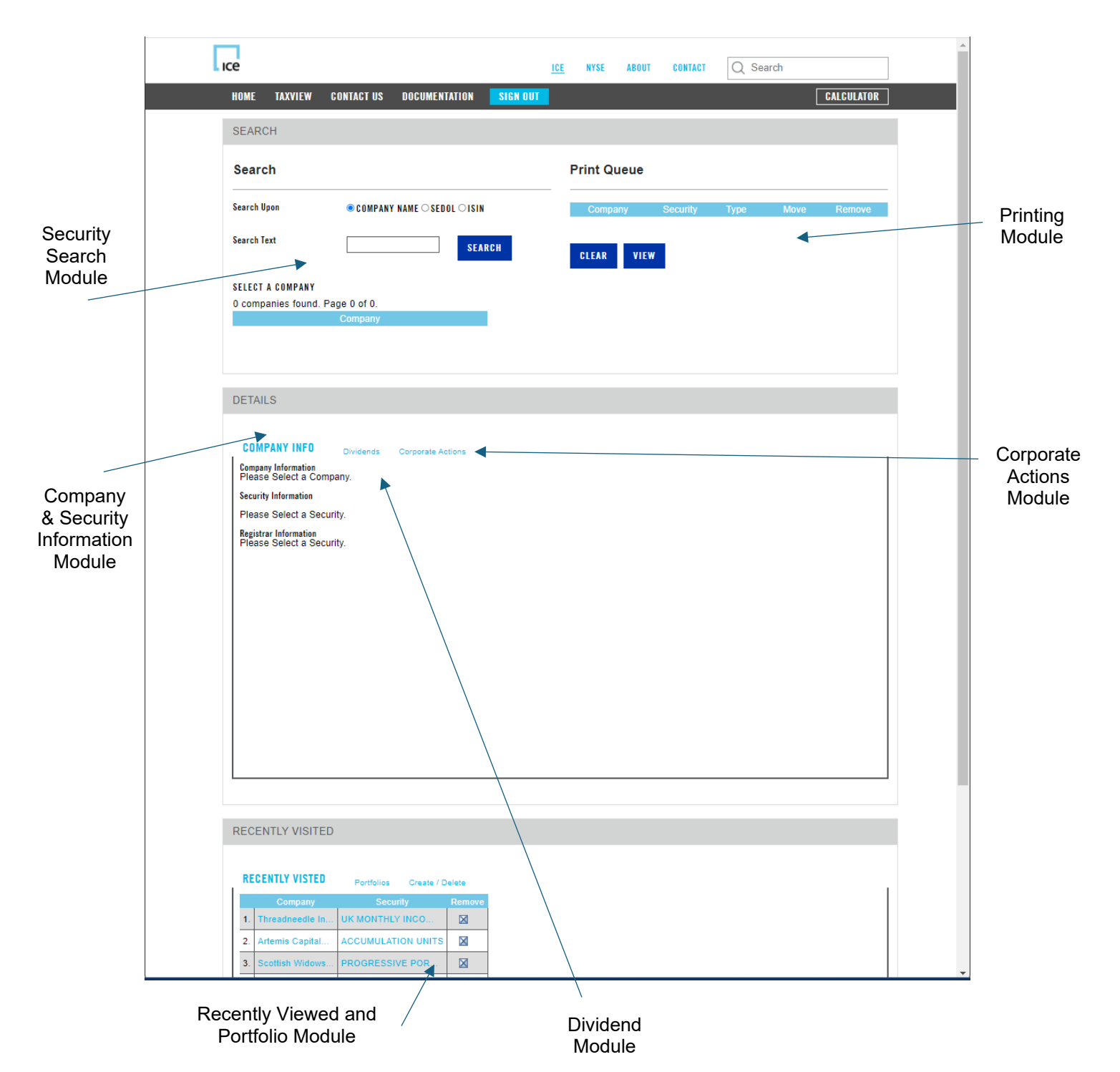

+44 (0)20 7825 8300 bip.helpdesk@ice.com

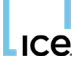

Capital Gains Tax are recorded. They include:-

- Capitalisation and free issues (also known as scrip or bonus issues)
- Scrip dividend options (Cap options) and Dividend Reinvestment Plans (DRIPs)
- Rights issues, and cash payments in respect of shares/stock not taken up
- Offers for subscription (open offers)
- Sub-divisions and Consolidations
- Takeovers, mergers, amalgamations and demergers
- Capital reductions and repayments
- New Companies and securities showing details of how and when they were created
- Liquidation/Receivership details including any liquidation distributions
- Negligible Value announcements
- Conversions of shares, Loan stocks and Debenture stocks
- Changes of Names
- Changes in Security titles
- Suspensions, Restorations and Cancellations of listings/dealings

#### **Print Queue Module**

Items of interest can be added to the print queue. Using this module it is possible to change or reorder the items required for printing.

### **Recently Visited/Portfolio Module**

This module is split into three separate tabs. Tab one shows recently completed searches and provides a quick link back to items that have already been searched.

Tab two and three allow you to create client specific portfolios.

### **Page Switching**

| Rights Issue | Oct 28, 1986 |  |
|--------------|--------------|--|
| Placing      | Dec 31, 1984 |  |
|              |              |  |
|              |              |  |

From time to time the display blocks will have too much information to be reasonably displayed on the screen. For example a company search on the word "British" will yield hundreds of results. If the happens a page switcher facility will appear at the bottom of the section. You are able to use the various forward and backwards arrows to navigate through all the data items.

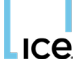

### SEARCHING

There are three ways to search for a security. You can choose to search by Company Name, SEDOL or by ISIN number.

|   | Search Options                            |
|---|-------------------------------------------|
|   | Search                                    |
| 1 | Search Upon 💿 Company Name 🔿 SEDOL 🔿 ISIN |
| 2 | Search Text Search 3                      |
|   | Select a Company                          |
|   | 0 companies found. Page 0 of 0.           |
|   | Company                                   |

- 1. Select the Company Name, SEDOL or ISIN radio button.
- 2. Type the corresponding identifier into the 'Search Text' field.
- 3. Press the search button when you are happy with your choice.

A list of companies will appear that match your search criteria. Initially a maximum of 5 results will be shown.

|           | Search                                 |                |             |         |  |  |
|-----------|----------------------------------------|----------------|-------------|---------|--|--|
|           | Search Upon                            | 💿 Company Name | 🔘 SEDOL     | () ISIN |  |  |
|           | Search Text                            | British G      | Sear        | ch      |  |  |
| Number of | Select a Company                       |                |             |         |  |  |
| results   | 6 companies found. Page 1 of 2.        |                |             |         |  |  |
|           | Company                                |                |             |         |  |  |
| List of   | British Gas International Finance B.V. |                |             |         |  |  |
| results   | British Gas PLC                        | 4              |             |         |  |  |
|           | British Glues & Chemicals Ltd.         |                |             |         |  |  |
|           | British Government Stocks              |                |             |         |  |  |
|           | British Growth Fund (T                 | he)            |             |         |  |  |
| _         |                                        |                | 1 2 🗡 🌶     | И       |  |  |
|           |                                        |                |             |         |  |  |
|           |                                        |                | Page Switch | ner     |  |  |

4. When you have found the company, click on the company's name under the '**Company**' column. If you can't find the company on the initial set of results, use the page switcher to display further results.

ICe You may notice that occasionally the name of the selected company changes. In this example we've performed a search for British Gas but our result set shows Transco PLC. This is perfectly normal and nothing to worry about. It simply means the company has changed name in the past and is showing the name of the company as its being traded today. The full event history will still be shown. Search Search Upon Ocompany Name O SEDOL O ISIN Search Text British Gas Selected Company Transco PLC Chosen Company (Current Operating Select a Security Name) 14 securities found. Page 1 of 3. Securities 5 ORD, 25p ORD, 1 2/15p 'B' SHS, 30p AMERICAN DEPOSITARY RECEIPTS (each representing 10 Ord.)

5. A list of securities for the chosen company will be shown. Click on the security that you wish to lookup.

1 2 3

7.125% BONDS DUE £1,000 2044

At this point the company details will be shown in the Company/Security Information module. The dividends and corporate actions modules will also fill with data based on your chosen company and security. For more information on these modules please see the following few sections of this user guide.

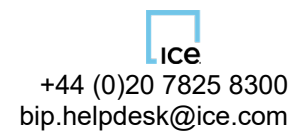

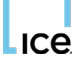

# **COMPANY/SECURITY INFORMATION**

This module displays the basic details of the company and security selected. (You must perform a search and select a company before any information will be displayed in this module, please see the Searching section on page 8 for further details).

If the company was previously known under a different name, a list of all the name changes will be displayed. The SEDOL, ISIN, 1982 market value and 1974 market values will be shown. It will also state if the security is exempt from Capital Gains Tax.

| Com  | pany / Security Informati | ion for Transco PLC |   |
|------|---------------------------|---------------------|---|
| Com  | pany Information          |                     |   |
|      | Previous Name             | Date Changed        |   |
| 1.   | BG PLC                    | Apr 8, 2003         | - |
| 2.   | British Gas PLC           | Feb 17, 1997        | _ |
| Secu | urity Information         |                     |   |
| SED  | OL                        | 0134330             | - |
| ISIN |                           | -                   |   |
| 1982 | 2 Market Value            | n/a                 | _ |
| 1974 | 4 Market Value            | n/a                 | - |
| CGT  | Exemption                 | Not exempt          | - |

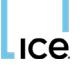

### **CORPORATE ACTIONS**

This module will display all events for the selected company since 1982. Click on the **■** Icon in the **'Event Date'** header to arrange events either descending or ascending.

|                           | Corp. Actions for Trans | sco PLC - ORD. 25p |   |                |
|---------------------------|-------------------------|--------------------|---|----------------|
| Number of<br>Events Found | 5 corporate actions fou | nd. Page 1 of 1.   |   | Date of Events |
| _                         | Туре                    | Event Date 🔻       |   |                |
|                           | Consolidation           | Nov 3, 1997        |   |                |
| List of all               | Scrip Issue             | Feb 17, 1997       |   |                |
| Events                    | Scrip Issue             | Dec 29, 1989       |   |                |
|                           | Issued                  | Jul 7, 1988        |   |                |
|                           | Placing                 | Dec 8, 1986        | A | Add Event to   |
|                           |                         |                    |   | Finit Queue    |

- 1. To view more details on a specific event, click on the event within the 'Type' column.
- 2. The module will expand and show all the details of the specific event.
- 3. The expanded section may include links to other company's related through any merger or acquisition.
- 4. Listed Items can be added to the print queue. To add items shown to the print queue use the control to the print queue use the control to the print queue with the control to the print queue of the event whilst expanded.

|                           | Corp. Actions for Transco PLC - ORD. 25 | p                                |   |
|---------------------------|-----------------------------------------|----------------------------------|---|
|                           | 5 corporate actions found. Page 1 of 1. |                                  |   |
|                           | Туре                                    | Event Date A                     |   |
|                           | Placing 1                               | Dec 8, 1986                      |   |
|                           | Issued                                  | Jul 7, 1988                      |   |
|                           | Scrip Issue                             | Dec 29, 1989                     | 4 |
|                           | Scrip Issue                             | Feb 17, 1997                     |   |
| 2                         | Consolidation                           | Nov 3, 1997                      |   |
| Expanded<br>Event Details | Hide Add to Print Queue                 |                                  |   |
|                           | Issued                                  |                                  |   |
|                           | Туре                                    | Issued in acquisition to holders |   |
|                           | Date                                    | Jul 7, 1988                      |   |
|                           | Company Name                            | Acre Oil PLC                     |   |
|                           | Security Title                          | ORD. 50p 3                       |   |
|                           | Note                                    |                                  |   |
|                           |                                         |                                  |   |

Link to related company

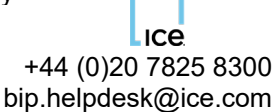

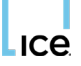

### **DIVIDEND LOOKUP**

The dividend module will display a list of all dividend payments made since 1988. The module requires an additional subscription, it will display a message "You have not subscribed to the Dividend Module" if you have not subscribed to the service. Please contact our sales team on 0207 825 8100 if you require further details.

To lookup dividend information you must perform a company search (see the Searching section on page 8 for details on this process). Once the search is complete the dividend data will populate automatically (as shown below).

|                      | Dividends for | r BT Group PLC - ORD. | . 5p             |  |
|----------------------|---------------|-----------------------|------------------|--|
|                      | 19 dividends  | found. Page 1 of 4.   |                  |  |
|                      | Туре          | Amount                | Payable Date 💌 🔒 |  |
| List of              | Final 3       | 5p                    | Sep 5, 2011      |  |
| Dividend<br>Payments | Interim       | 2.4p                  | Feb 7, 2011      |  |
|                      | Final         | 4.6p                  | Sep 6, 2010      |  |
|                      | Interim       | 2.3p                  | Feb 8, 2010      |  |
|                      | Final         | 1.1p                  | Sep 7, 2009      |  |
|                      |               | M                     |                  |  |
|                      |               |                       |                  |  |
|                      |               |                       | Page Switcher    |  |

- 1. Use the page switcher to filter through the entire list of dividends.
- 2. You can order the dividends by clicking on the vicen under the '**Payable Date**' column to arrange it by date either ascending or descending.
- 3. To view more details on a specific dividend payment, click on the dividend under the '**Type**' column.
- 4. The module will expand and show all the details of the specific dividend payment (see image on following page).

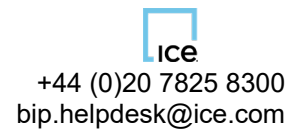

| 41 dividends found.  | Page 1 of 9. |                |   |
|----------------------|--------------|----------------|---|
| Туре                 | Amount       | Payable Date 🔻 | - |
| 2nd Interim          | бр           | Feb 1, 1999    |   |
| Interim              | бр           | Nov 2, 1998    |   |
| 4th Interim          | 5.75p        | Aug 3, 1998    | ۵ |
| 3rd Interim          | 5.75p        | May 5, 1998    | ۵ |
| 2nd Interim          | 5.5p         | Feb 2, 1998    |   |
|                      | [            | 1 2 3 4        |   |
| Hide Add to Prin     | t Queue      |                |   |
| Equity Dividend      |              |                |   |
| Туре                 |              | 2nd Interim    |   |
| Amount               |              | 6p             |   |
| Tax Credit           |              | 0.66667p       |   |
| Payable Date         |              | Feb 1, 1999    |   |
| Ex Dividend Date     |              | Nov 9, 1998    |   |
| Holder Reg. Date     |              |                |   |
| Dividend Notes       |              |                |   |
| Equity Dividend DRIF | •            | n/a            |   |
| Equity Dividend Scri | р            |                |   |
| Scrip Option Ratio   |              | 1.0 for 122.8  |   |
| Additional Cash Divi | dend         | Op             |   |
|                      |              |                |   |

5. Listed Items can be added to the print queue. To add items shown to the print queue use the icon. Alternatively you can use the Add to Print Queue button when viewing details of the event whilst expanded.

ICe

1. To add an item to the print queue, click the print icon an ext to your chosen dividend or corporate action. The data item will be added to your print queue. (Refer to the Corporate section on page 11 and the Dividend section on page 12 to learn how to do this)

| Pri | Print Queue Summary |              |                  |               |            |              |
|-----|---------------------|--------------|------------------|---------------|------------|--------------|
|     | Company             | Security     | Туре             | ltem          | Move       | Remove       |
| 1.  | BP PLC              | ORD, 25p     | Corporate Action | Scrip Issue 2 | <b>* *</b> | 3            |
|     |                     |              |                  | May 1, 1987   |            |              |
| 2.  | BP PLC              | ORD, 25p     | Corporate Action | Rights Issue  | •          | $\mathbf{X}$ |
|     |                     |              |                  | Oct 15, 1987  |            |              |
| 3.  | BT Group PLC        | ORD, 5p      | Corporate Action | Issued        |            | $\mathbf{X}$ |
|     |                     |              |                  | Nov 21, 2001  |            |              |
| 4.  | BP PLC              | ORD, 25p     | Corporate Action | Placing       |            | $\mathbf{X}$ |
|     |                     |              |                  | Oct 30, 1987  |            |              |
| 5.  | Transco PLC         | ORD, 25p     | Corporate Action | Issued        | • •        | $\mathbf{X}$ |
|     |                     |              |                  | Jul 7, 1988   |            |              |
| 6.  | Transco PLC         | ORD, 25p     | Corporate Action | Scrip Issue   | • •        | $\mathbf{X}$ |
|     | 4                   | 5            |                  | Dec 29, 1989  |            |              |
| C   | lear Print Queue    | View Print Q | ueue             |               |            |              |

- 2. The items will be added in the order they were selected. It is possible to arrange the print order by using the **\_** = icons under the '**Move**' column.
- 3. To remove an item from the print queue, click the  $\bowtie$  in the '**Remove'** column.
- 4. To completely clear the print queue, click on the Clear Print Queue button.
- 5. When you are satisfied with your print order and print items click the View Print Queue button.
- A list of all the entries you selected will be displayed and can be printed off using normal printing procedures (usually file → print from the file menu).

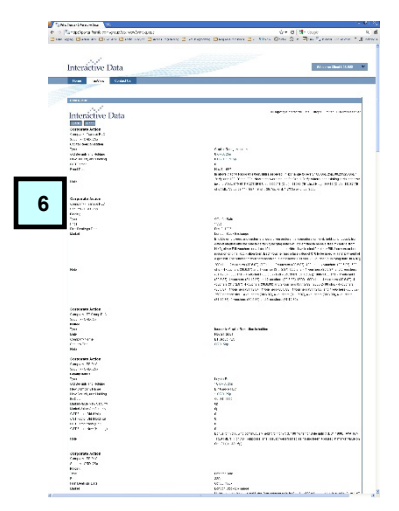

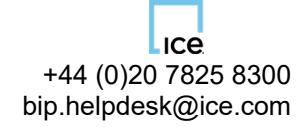

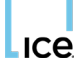

# **RECENTLY VISITED**

The module "recently visited/portfolios" is multi tabbed. The first tab 'Recently Visited' will display a list of your most recent company lookups. This provides you with a shortcut back to the security simply by clicking on the name.

| Red | Recently Visited / Portfolios |            |                 |              |  |  |
|-----|-------------------------------|------------|-----------------|--------------|--|--|
|     | Recently Visted               | Portfolios | Create / Delete |              |  |  |
|     | Company                       |            | Security        | Remove       |  |  |
| 1.  | British Telecom               | ı          | ORD, 25p        | $\mathbf{X}$ |  |  |
| 2.  | Transco PLC                   |            | ORD, 25p        | $\mathbf{X}$ |  |  |
| 3.  | Tesco PLC                     |            | ORD, 5p         | $\mathbf{X}$ |  |  |
| 4.  | Pearson PLC                   |            | ORD, 25p        | $\mathbf{X}$ |  |  |

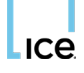

### PORTFOLIO

With TaxView<sup>SM</sup> you can create, edit and delete individual client portfolios for speedier reference and recall.

### **Create a Portfolio**

- 1. Click on the "Create / Delete tab" within the "Recently Visited/Portfolios" module.
- 2. Enter the name of the portfolio into the Create Portfolio field.
- 3. When you are satisfied with your chosen name click the Go button.

| Recently Visited / Portfolios |                            |  |  |  |
|-------------------------------|----------------------------|--|--|--|
| Recently Visted               | Portfolios Create / Delete |  |  |  |
| Create Portfolio              | 2 Go 3                     |  |  |  |
| Rename Portfolio              | select below 💌 Go          |  |  |  |
| Delete Portfolio              | select below 💟 Go          |  |  |  |

#### Delete a Portfolio

- 1. Click on the Create / Delete tab within the "Recently visited/Portfolios" module.
- 2. Select the name of the portfolio using the Delete Portfolio drop down list.
- 3. When you are happy with your selection click the Go button.

| Recently Visited / Portfolios |                            |    |  |  |  |
|-------------------------------|----------------------------|----|--|--|--|
| Recently Visted               | Portfolios Create / Delete | 1  |  |  |  |
| Create Portfolio              |                            | Go |  |  |  |
| Rename Portfolio              | select below 💌             | Go |  |  |  |
| Delete Portfolio              | select below 🔽 🙎           | Go |  |  |  |
|                               | My Portfolio               |    |  |  |  |

4. The block will expand asking you to confirm the deletion. Click Yes to confirm or No to cancel.

| Are you sure you want to delete My Portfolio? |  |
|-----------------------------------------------|--|
| Yes No 4                                      |  |

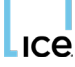

#### **Rename Portfolio**

- 1. Click on the Create / Delete tab within the "Recently visited/Portfolios" module.
- 2. Select the name of the portfolio using the Rename Portfolio drop down list.
- 3. When you are happy with your selection click go.

| Recently Visited / Portfo | Recently Visited / Portfolios                  |      |  |  |  |
|---------------------------|------------------------------------------------|------|--|--|--|
| Recently Visted           | Portfolios Create / Delete                     | 1    |  |  |  |
| Create Portfolio          |                                                | Go   |  |  |  |
| Rename Portfolio          | select below 💌 2                               | Go 3 |  |  |  |
| Delete Portfolio          | select below<br>My Portfolio<br>My Portfolio 2 | Go   |  |  |  |
|                           | My Portfolio 3                                 |      |  |  |  |

- 4. The block will expand asking you to enter the new name of the portfolio.
- 5. When you are happy with the new name click the Go button to confirm. Click the Cancel button at any time to cancel the operation.

| Specify the new name for My Portfolio: | 4 |
|----------------------------------------|---|
|                                        |   |
| Go Cancel                              |   |
| 5                                      |   |

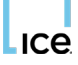

### Add Security to Portfolio

Before attempting any of the steps listed below, you must first create a portfolio (refer to the Create a Portfolio section on page 16 for more information on this).

- 1. Click on the Portfolios tab within the "Recently visited/Portfolios" module.
- 2. Select the name of the portfolio that you wish to add too from the available list.

| Recently Visited / Po | Recently Visited / Portfolios |  |  |  |  |
|-----------------------|-------------------------------|--|--|--|--|
| Recently Visted       | Portfolios Create / Delete    |  |  |  |  |
| Selected Portfolio    | select below                  |  |  |  |  |
| Company               | My Portfolio 2 / Remove       |  |  |  |  |
|                       | My Portfolio 2 My Portfolio 3 |  |  |  |  |

- 3. Next you need to perform a search for a security (see the Searching section on page 8 for more information on searching).
- 4. Click the Add to Portfolio button once the search is complete (note that this button is located in the search module). The security will be added to the chosen portfolio that was selected in step 2.

#### **Remove Security from Portfolio**

Before attempting any of the steps listed below, you must first create a portfolio (refer to the Create a Portfolio section on page 16 for more information on this).

- 1. Click on the Portfolios tab within the "Recently visited/Portfolios" module.
- 2. Then select the name of the portfolio that you wish to amend.

| Recently Visited / Po | Recently Visited / Portfolios |  |  |  |  |
|-----------------------|-------------------------------|--|--|--|--|
| Recently Visted       | Portfolios Create / Delete    |  |  |  |  |
| Selected Portfolio    | select below                  |  |  |  |  |
| Company               | My Portfolio 2 / Remove       |  |  |  |  |
|                       | My Portfolio 3                |  |  |  |  |

- 3. The box will expand. A list of all companies currently in the portfolio will be displayed.
- 4. Click the Munder the 'Remove' column to delete a company from the portfolio.

| ICE |  |
|-----|--|

| Rece       | Recently Visited / Portfolios |                 |              |
|------------|-------------------------------|-----------------|--------------|
| <b>D</b> F | Recently Visted 🔳 Portfolios  | Create / Delete |              |
| Sele       | cted Portfolio My Portfolio 💌 |                 |              |
|            | Company                       | Security        | Remove       |
| 1.         | Pearson PLC                   | ORD, 25p        | 4            |
| 2.         | Tesco PLC                     | ORD, 5p         | $\mathbf{X}$ |
| 3.         | Transco PLC                   | ORD, 25p        | $\mathbf{X}$ |
| 4.         | BP PLC                        | ORD, 25p        | $\mathbf{X}$ |
| -6.        | Thames Water PLC              | ORD.£1          | $\mathbf{X}$ |

### Load an existing Portfolio

Before attempting any of the steps listed below, you must first create a portfolio (refer to the Create a Portfolio section on page 16 for more information on this).

- 1. Click on the Portfolios tab within the "Recently visited/Portfolios" module.
- 2. Then select the name of the portfolio that you wish to view.

| Recently Visited / Po | Recently Visited / Portfolios                               |  |  |  |  |
|-----------------------|-------------------------------------------------------------|--|--|--|--|
| Recently Visted       | Portfolios Create / Delete                                  |  |  |  |  |
| Selected Portfolio    | select below 🗸                                              |  |  |  |  |
| Company               | My Portfolio 2 / Remove<br>My Portfolio 2<br>My Portfolio 3 |  |  |  |  |

- 3. The box will expand. A list of all companies currently in the portfolio will be displayed.
- 4. Click the name of the Company under the **'Company'** column, to view the company details.

|   | Recently Visited / Portfolios     |                             |                 |              |
|---|-----------------------------------|-----------------------------|-----------------|--------------|
|   | D Re                              | ecently Visted 🔳 Portfolios | Create / Delete |              |
| 2 | Selected Portfolio My Portfolio 💌 |                             |                 |              |
| Ľ |                                   | Company                     | Security        | Remove       |
|   | 1.                                | Pearson PLC 4               | ORD, 25p        | $\mathbf{X}$ |
|   | 2.                                | Tesco PLC                   | ORD, 5p         | $\mathbf{X}$ |
|   | 3.                                | Transco PLC                 | ORD, 25p        | $\mathbf{X}$ |
|   | 4.                                | BP PLC                      | ORD, 25p        | $\mathbf{X}$ |
|   | 5.                                | Thames Water PLC            | ORD.£1          | $\boxtimes$  |